# 卒業生向け 証明書発行申請 申請手順

1.学外発行サービス 操作の流れ
 2.証明書の発行申請について
 2-1.コンビニ発行の申請方法
 2-2.郵送発行の申請方法
 3.発行申請履歴の表示
 4.パスワードを忘れたときは
 5.トラブルシューティング

6.お問い合わせ先

# 1. 学外発行サービス 操作の流れ

学外発行する証明書を申請する際の操作の流れを説明します。 ここでは、必要な証明書を申請してから受け取るまでの流れを説明します。

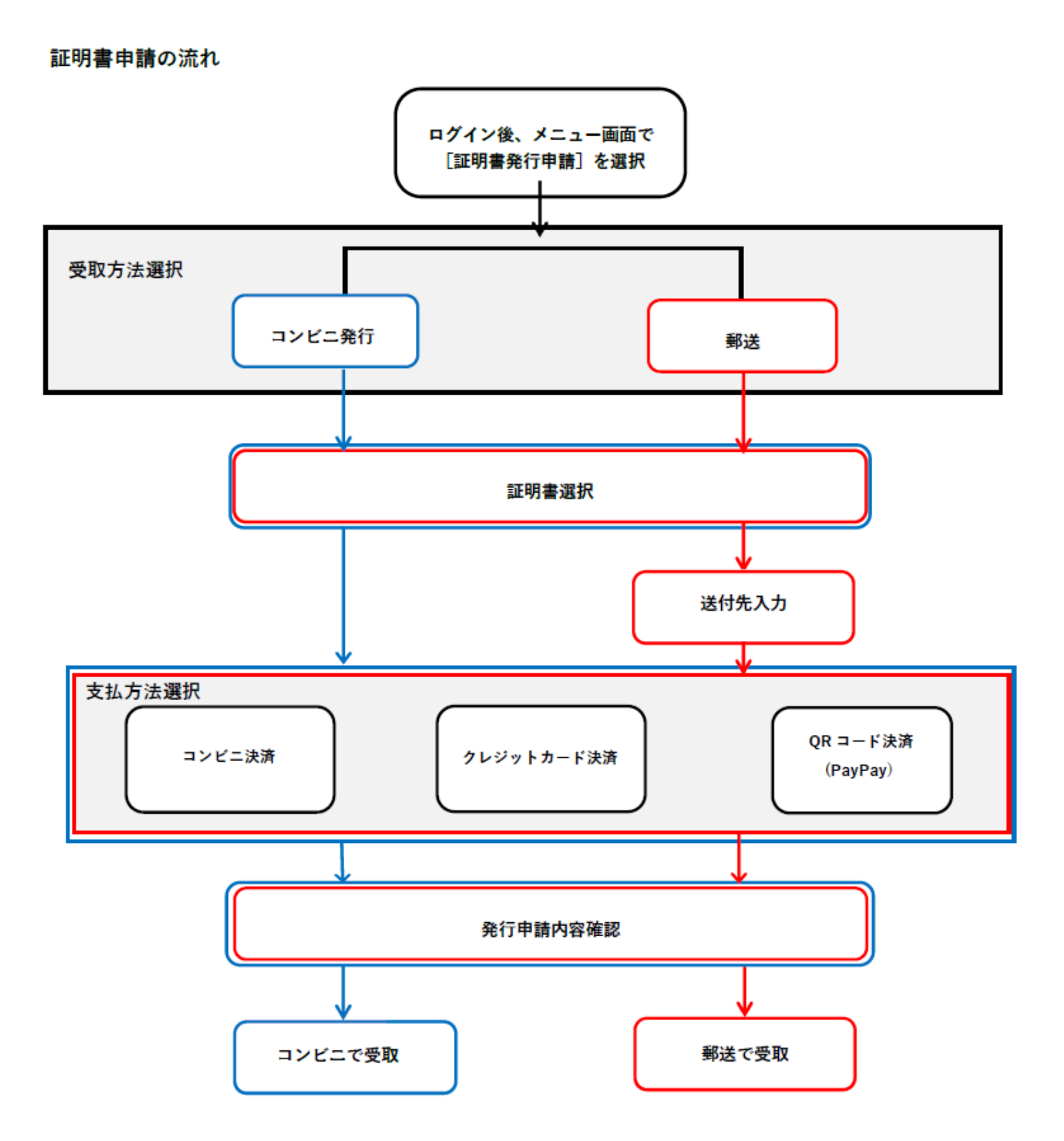

### 証明書の発行申請

発行する証明書の申請を行います。 発行する手順は、コンビニ発行または大学からの郵送のいずれかにより異なります。

### 証明書発行手数料の支払い方法

- ・クレジットカード(VISA, Master, JCB)
- ・コンビニ決済(現金)
- ・ 電子マネー(PayPay)

# コンビニ発行の申請

証明書をコンビニで発行する場合の申請方法について説明します。

※2007年以降の入学者がコンビニから証明書を発行する事ができます。
※卒業(修了)証明書、学業成績証明書のみの対応です。
特殊証明書・厳封等ご希望の場合は郵送受取をご選択ください。
※発行時に印刷代が別途1枚60円かかります。

郵送による申請をご希望の方はp.12~ をご確認ください。

### 利用可能なコンビニエンスストア

国内のセブン-イレブン、ファミリーマート、ローソンで、マルチコピー機を設定して いる店舗で証明書の発行が可能です 。

※コンビニエンスストアで発行する場合は、以下のリンク先に記載されている、 ネットプリント 及びネットワークプリントサービスの利用規約に同意したものと します。

<u>ネットプリント(セブン-イレブン)の利用規約</u>

<u>ネットワークプリントサービス(ファミリーマート・ローソン)の利用規約</u>

- ※セブン-イレブンには、富士ゼロックス株式会社の「ネットプリント」に対応した マルチコピー機が設置されています。
- ※ファミリーマート、ローソンには、シャープ株式会社の「ネットワークプリント サービス」に対応したマルチコピー機が設置されています。
- (一部の店舗では、マルチコピー機を利用することができません。)

### 2-1.コンビニ発行の申請方法

<u>証明書学外発行サービス専用webサイト</u>にアクセスします。

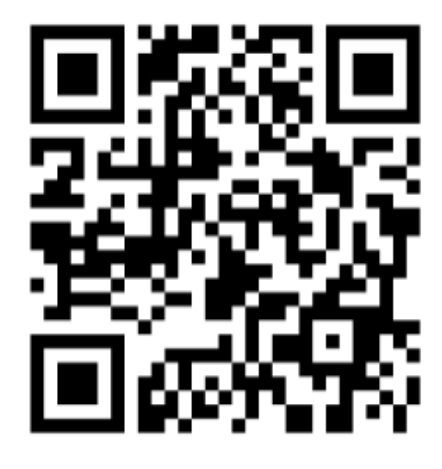

専用webサイトへは以下の方法でもアクセスできます。 いずれかの方法でアクセスしてください。

【大学HPからアクセスする】

大学HP「証明書の発行について(卒業生の方)」の「申込方法」をご確認ください。

【サービス利用申請承認メールからアクセスする】

サービスの利用申請承認後、登録したメールアドレスに「サービス利用申請承認のご連絡」 のメールが届きます。

本文に記載のURLをクリックすることで、専用WEBサイトに入ることが出来ます。

※URLリンクの利用期限は24時間で、利用可能な回数は1回のみです。 ※サービス利用申請方法は利用申請マニュアルをご確認ください

| サービス利                         | 用申請承認の     | のご連絡                           | 受信トレイ ×               |
|-------------------------------|------------|--------------------------------|-----------------------|
| To 目分 👻                       |            |                                |                       |
| サービスの利用申請                     | 情が承認されました。 |                                |                       |
| ログインID:<br>パスワードは             |            | です。                            |                       |
| 以下のURLからロ?<br><u>https://</u> | ゲインして証明書の発 | 行申請を行っ<br><u>/Student/ja-、</u> | てください。<br>  <u>P/</u> |
| ★ 返信                          | ▶ 転送       | T.                             |                       |

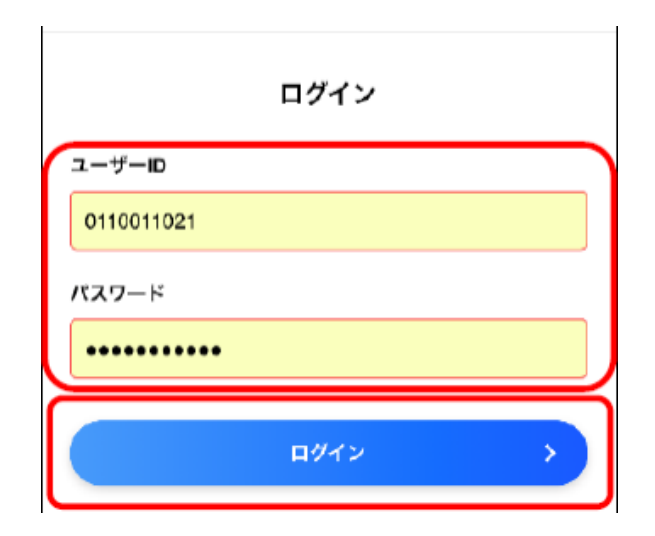

1.ログイン画面で、ユーザー IDとパスワード を入力して [ログイン]を選択します。

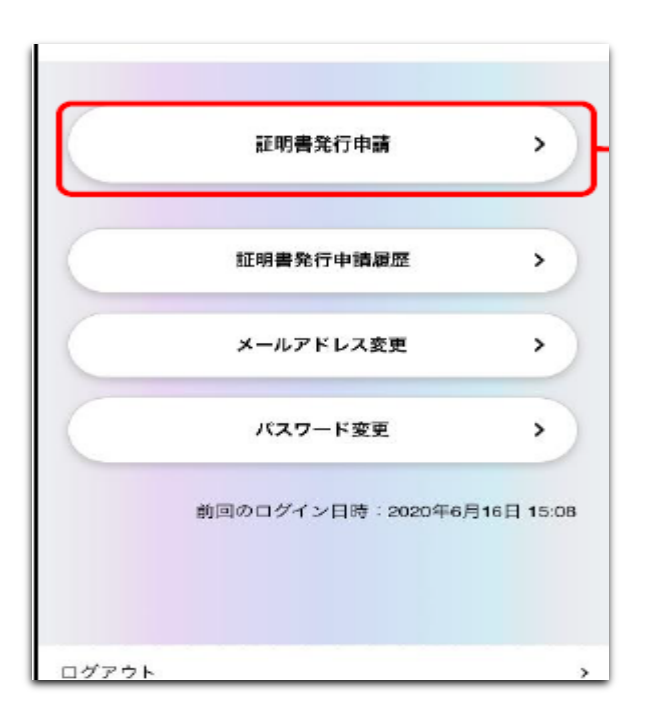

| <                                                                                         | 受取方法選択                                                                                                    |                                 |
|-------------------------------------------------------------------------------------------|----------------------------------------------------------------------------------------------------|---------------------------------|
| 証明書の受取方法を                                                                                 | 選択してください。                                                                                                    |                                 |
|                                                                                           | コンビニ発行                                                                                                    | <b>,</b>                        |
| 国内の以下のコンビ                                                                                 | 二で発行ができます。                                                                                                   |                                 |
| ロMBHでに加足のクラ<br>コンビニブリントサ<br>テナンスが完了する<br>このため、メンテナ<br>が、発行可能となる<br>メンテンナンスに関<br>クよりご確認くださ | ービスがメンテナンス中のまで印刷が行えません。<br>ンス中に申込まれた証明者のはメンテナンス完了後とする情報はメンテナンス完了後と<br>する情報はメンテナンス完了後と<br>する情報はメンテナンス情報<br>い。 | 増合、メン<br>決行申請<br>なります。<br>暇へのリン |
| LA                                                                                        | WSON ■ FamilyMart<br>メンテナンス(648 >                                                                            |                                 |
|                                                                                           | <b>新订达</b>                                                                                                   | >                               |
| 動送の際は道料がか                                                                                 | かります。                                                                                                    |                                 |
|                                                                                           | 各種申込                                                                                                    | >                               |

2.メニュー 画面 で [証明書発行申請] を選択 します。

3.受取方法選択画面が表示されるため、 「コンビニ発行」を選択します。

| ۲                       | 証明書                 | 書選択            |              |    |
|-------------------------|---------------------|----------------|--------------|----|
|                         |                     | 受取方            | 法 : コン       | ビニ |
| 1 証明書                   | 2<br>支払方法           | 3<br>内容確認      | ——④<br>申請完   | 7  |
| 法学部<br>0110011019<br>在学 |                     | <b>**</b>      | 切り替え         |    |
| 発行する証明書                 | を選択してくだ             | さい。<br>        |              | ,  |
| 発行する証明書<br>*発行できる証明     | を選択してくだ<br>明書は最大で5種 | さい。<br>110部です。 |              |    |
| 在学証明書01                 |                     | 500 円          | 1            | ~  |
| 成績証明書01                 |                     | 500 円          | 1            | ~  |
| 健康診断証明書                 | 01                  | 500 円          | 0            | ~  |
| 教育免許資格見                 | 込証明 <b>書</b> 01     | 500 円          | 0            | ~  |
| 小計                      |                     | 2部             | 1,000        | 円  |
| 手数料合計                   |                     |                | 1,0<br>2,000 | 四円 |
|                         | 支払方法道               | 保沢画面へ          |              | 5  |
|                         |                     |                |              |    |

支払方法選択 < 受取方法:コンピニ ⊘-2 -3--4 証明書 支払方法 内容確認 申請完了 発行店舗 ~ セブン-イレブン 支払方法 <∠ コンビニ決済 <>◇ クレジットカード決済 VISA 🍩 🔤 🌆

### 4.証明書選択画面が表示されるため、 必要な証明書の部数を指定し、 [支払方法選択画面へ]を選択します。

※指定出来る証明書は全体で5種類10部までです。

【学籍切り替え】 複数の学籍がある場合、発行申請する 証明書の学籍を選択できます。

5. 支払方法選択画面が表示されるため、 発行店舗を選択し、支払方法を選択します。

ここでは、 セブン-イレブンで <mark>コンビニ決済</mark>を 選択する例を説明します。

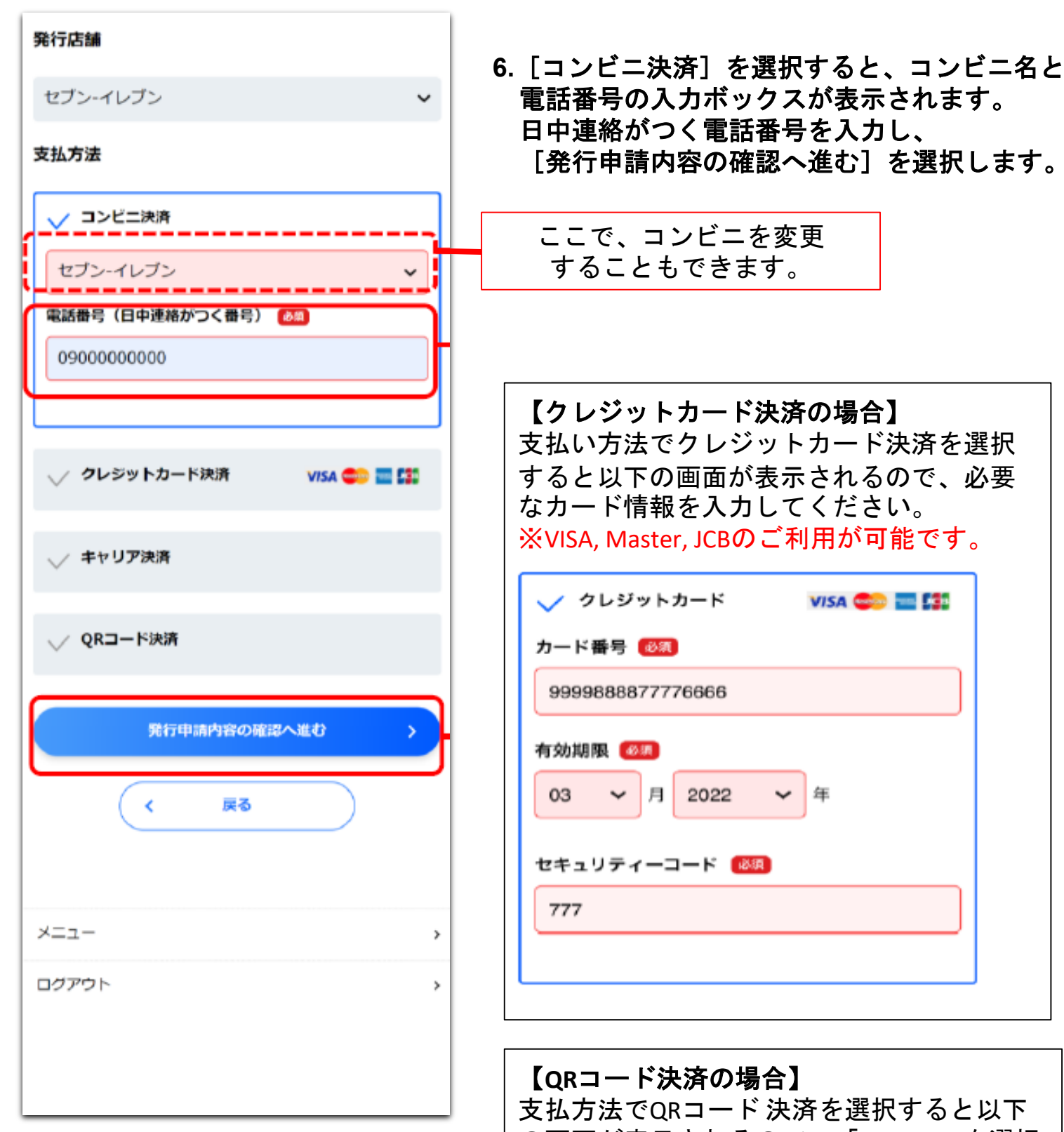

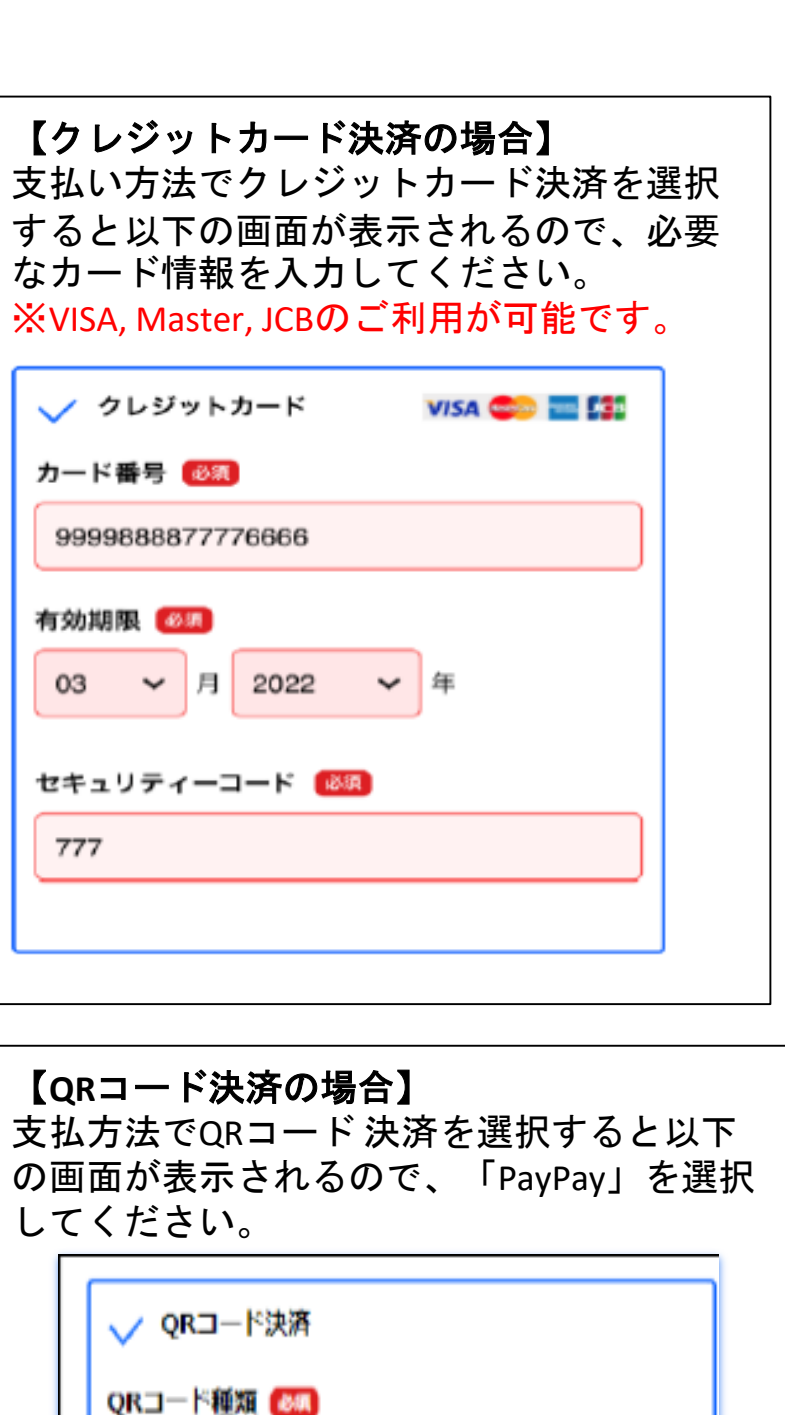

PayPay

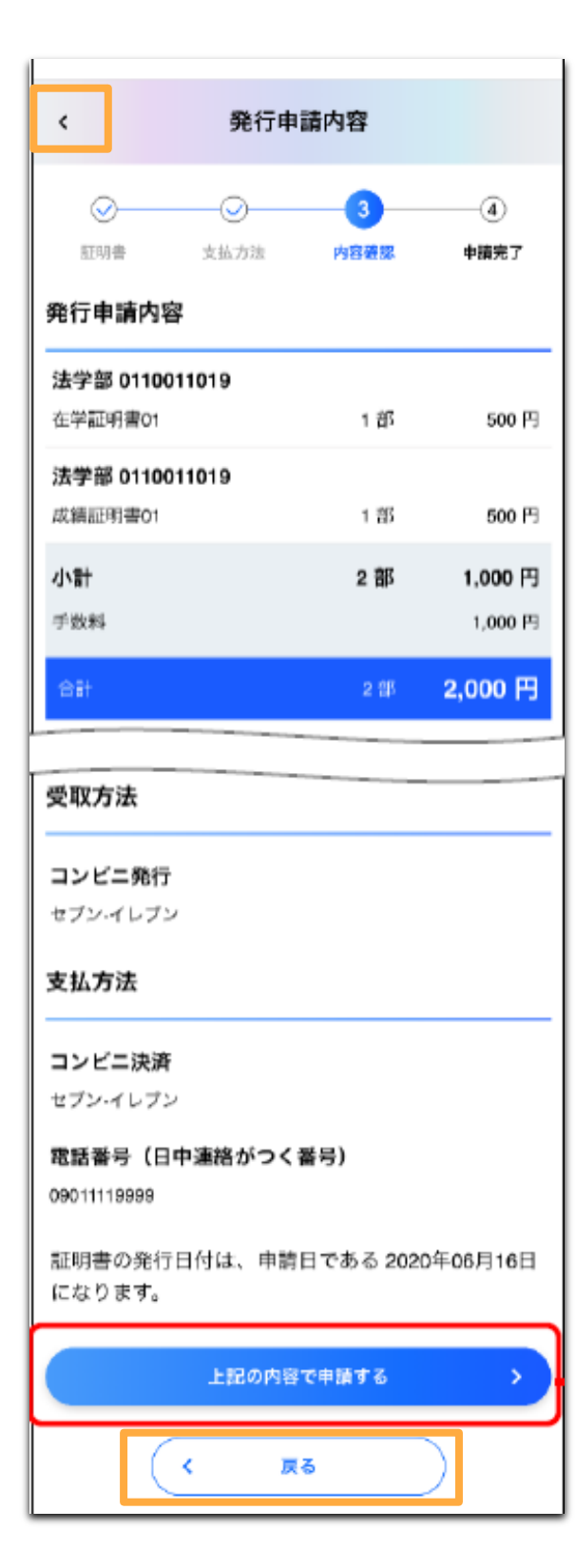

7.発行申請内容画面が表示されるため、画面を下方向へ スクロールして内容を確認します。 問題がなければ[上記の内容で申請する]を選択 します。

※修正する場合は[戻る]または画面上部の [<]から 前ページに戻って修正します。

※一度申請した証明書の取消・変更・返金は 一切いたしません。 誤りがないかよくご確認ください。

|                                                                                                    | │ ŏ.訨明書発行の判                                           |
|----------------------------------------------------------------------------------------------------|-------------------------------------------------------|
|                                                                                                    | 発行申請完了画面<br>下方向へスクロ-                                  |
| 認ください。<br>コンビニでのお支払い後、証明書の発行準備完了メ<br>ールが届くまで30分程度かかる場合がありますので<br>、ご注意ください。                                                                                                    | また、証明書発行<br>  ールも届きます。<br>  (発行申請完了画                  |
| <b>支払情報</b><br>支払方法<br>コンビニ決済(セブン-イレブン)<br>電話番号(日中連絡がつく番号)<br>09011119999                                                                                                    | コンビニ決済の場<br>ます。<br>クレジットカート<br>申請完了と同時に               |
| 支払期限<br>2020年05月16日                                                                                                    |                                                       |
| #FX 金融<br>2,000円<br>払込票番号<br>7212448100171<br>払込票URL                                                                                                    | 支払期限が過ぎた<br>届きます。<br>支払い期限が過ぎ<br>キャンセルになる<br>改めて申請してく |
| 発行申請内容                                                                                                    |                                                       |
| <b>発行申請内容</b><br><b>発行申請日時</b><br>2020年06月16日 15:58                                                                                                    |                                                       |
| 発行申請内容<br>発行申請日時<br>2020年06月16日 15:58<br>法学部 0110011019                                                                                                    |                                                       |
| 発行申請内容 発行申請日時 2020年06月16日 15:58 法学部 0110011019 在学証明書01 1 部 500 円                                                                                                    |                                                       |
| 発行申請内容         発行申請日時         2020年06月16日 15:58         法学部 0110011019         在学証明書01       1 部 500 円         法学部 0110011019         成績証明書01       1 部 500 円                                                      |                                                       |
| 発行申請日時         2020年06月16日 15:58         法学部 0110011019         在学証明書01       1 部 500 円         法学部 0110011019         成績証明書01       1 部 500 円         手数科       1,000 円                                           |                                                       |
| 発行申請内容         発行申請日時         2020年06月16日 15:58         法学部 0110011019         在学証明書01       1 部         法学部 0110011019         成績証明書01       1 部         500 円         子数科       1,000 円         合計       2,000 円 |                                                       |
| 発行申請日時         2020年06月16日 15:58         法学部 0110011019         在学証明書01       1 部         大学部 0110011019         成績証明書01       1 部         500 円         子数料       1,000 円         合計       2,000 円         受取方法   |                                                       |

メニュー画面へ

>

10

青と支払申請が完了しました。

が表示されるため、 ルして発行申請内容を確認します。

目請完了とお支払いについてのメ

国と同じ内容です)

合はコンビニ店舗で支払いを行い

快済・QRコード決済の場合は や済も完了します。

合は支払期限切れメールが 発行申請内容は自動的に め、証明書が必要な場合は さい。

| 証明書発行準備完了 😎 🗖 איז                                                       | ☆   |
|-------------------------------------------------------------------------|-----|
| Mishina-sendgrid 16:00 5                                                | *** |
| 以下の証明書の発行準備が完了しました。                                                     |     |
| <証明書発行申請内容><br>・法学部 0110011019 在学証明書01 1部<br>・法学部 0110011019 成績証明書01 1部 |     |
| 証明書発行日<br>・2020年06月16日<br>印刷先:セブン-イレブン                                  |     |
| プリント予約番号:9SX9LEAQ<br>印刷期限:2020年06月23日 23:59                             |     |
| 店舗のマルチコピー機でプリント予約番号を<br>力して印刷してください。                                    | :入  |

9.支払いが完了すると、登録したメール アドレスに証明書発行準備完了のメールが 届きます。

印刷先、プリント予約番号、印刷期限を 確認して、証明書をコンビニで受け取って ください。

### 2-2.郵送発行の申請方法

証明書発行を申請し、郵送で受け取る方法を説明します。

証明書学外発行サービス専用webサイトにアクセスします。

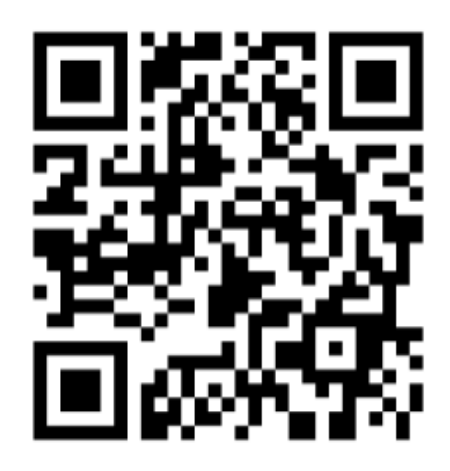

専用webサイトへは以下の方法でもアクセスできます。 いずれかの方法でアクセスしてください。

【大学HPからアクセスする】

大学HP「証明書の発行について(卒業生の方)」の「申込方法」をご確認ください。

【サービス利用申請承認メールからアクセスする】

サービスの利用申請承認後、登録したメールアドレスに「サービス利用申請承認のご連絡」 のメールが届きます。

本文に記載のURLをクリックすることで、専用WEBサイトに入ることが出来ます。

※URLリンクの利用期限は24時間で、利用可能な回数は1回のみです。 ※サービス利用申請方法は利用申請マニュアルをご確認ください

| サービス利             | 用申請承認       | のご連絡          | 受信トレイ ×   |
|-------------------|-------------|---------------|-----------|
| To 目分 👻           |             |               |           |
| サービスの利用申請         | 青が承認されました   |               |           |
| ログインID:<br>パスワードは | <u> </u>    | です。           |           |
| 以下のURLからロー        | ゲインして証明書の   | 発行申請を行っ       | てください。    |
| https://          | a change of | /Student/ja-J | <u>P/</u> |
| ★ 返信              | ▶ 転送        |               |           |

|            | ログイン |   |
|------------|------|---|
| ユーザーID     |      |   |
| 0110011021 |      |   |
| パスワード      |      |   |
| •••••      |      |   |
|            | ログイン | > |

 証明書発行申請履歴
 )

 証明書発行申請履歴
 )

 メールアドレス変更
 )

 パスワード変更
 )

 前回のログイン日時:2020年6月16日 15:08

|          | 受取方法選択                                  |         |
|----------|-----------------------------------------|---------|
| 証明書の受助方法 | Aを選択してください。                             |         |
|          | コンビニ発行                                  | >       |
| 国内の以下のコン | ビニで発行ができます。                             |         |
| 日期時に所定のつ | プリント料金がかかります。                           |         |
| コンビニプリント | サービスがメンデナンス中                            | の場合、メン  |
| テナンスが完了  | るまで印刷が行えません。                            |         |
| このため、メン  | アナンス中に申込まれた証明                           | 国政行中的   |
| が、発行可能とな | るのはメンテナンス完了後                            | となります。  |
| メンテンナンス  | に関する情報はメンデナンス                           | は情報へのリン |
| クよりご確認く! | tau.                                    |         |
|          | Ð                                       |         |
|          | メンテナンス情報>                               | )       |
|          |                                         |         |
|          | LAWBON E FamilyPlant                    |         |
|          | LAWEON III FamilyHart<br>メンテナンスパド >     |         |
|          | LAWDON III FunithHat<br>メンテナンスのモッ<br>都道 | •       |
| REORIERI | LAWDON III Funishing<br>メンテナンスの能う<br>修道 | •)      |

1.ログイン画面で、 ユーザー IDとパスワード を入力して [ログイン]を選択します。

2.メニュー 画面 で [証明書発行申請] を選択 します。

3.受取方法選択画面が表示されるため、 「郵送」を選択します。

| 〈 証明書選                                 | 択                          |   |
|----------------------------------------|----------------------------|---|
|                                        | 受取方法:郵送                    | 4 |
| 1                                      |                            |   |
| <b>証明書</b> 送付先 支払方法                    | 内容確認 申請完了                  |   |
| 法学部<br><u>0110011019</u><br>在学         | 学籍切り替え                     |   |
| 発行する証明書を選択してください<br>*発行でさる証明書は最大で5種105 | い。<br>部です。                 |   |
| 在学証明書01                                | 500円 1 ~                   |   |
| 成績証明書01                                | 500円 1 🗸                   | , |
| 健康診断証明書01                              | 500円 0 ~                   |   |
| 教育免許資格見込証明書01                          | 500円 0 ~                   | , |
| 小計<br>手数料                              | 2部 <b>1,000円</b><br>1,000P | 3 |
| 合計                                     | 2,000F                     | 3 |
| 備考                                     |                            |   |
|                                        |                            |   |
|                                        |                            |   |
| 送付先入力へ                                 | 進む >                       | ) |

4.証明書選択画面が表示されるため、 必要な証明書の部数を指定し、 [送付先入力へ進む]を選択します。

※指定出来る証明書は全体で5種類10部までです。

【学籍切り替え】 複数の学籍がある場合、発行申請する 証明書の学籍を選択できます。

|                                    | 5. 送付先入力画面が表示されるため、                             |
|------------------------------------|-------------------------------------------------|
| < 送付先入力                            | 住所、電話番号、宛名など必要な情報を                              |
|                                    | すべて人力し、「文払方法選択画面へ」                              |
| 受取方法:郵送                            | を迭代しまり。                                         |
| <ul> <li></li></ul>                | ※本学では海外への発送対応はしておりません。                          |
|                                    | 海外住住の場合は日本国内住住の11年入死<br>の住所を記入して下さい             |
| <ul> <li>国内</li> <li>海外</li> </ul> | の住所を記入して下さい。                                    |
|                                    | ※原則本人住所に郵送いたします。                                |
| 住所                                 | 本人住所以外への郵送を希望される場合は                             |
| 郵便番号 🕺                             | 備考欄に理由をご記入ください。                                 |
| 自動入力                               |                                                 |
| 都道府県・市町村名・町名 <mark>1000</mark>     | 〈備考欄記入例①〉                                       |
|                                    | 海外在住のため、代理人に送付してください。                           |
|                                    | 〈備考欄記入例②〉                                       |
| それ以降の住所 🚺                          | 就職先より指定があったため、就職先に直接                            |
| <b>*</b>                           | 」 运行してくたさい。                                     |
| 電話番号 (日中連絡がつく番号) 🚳                 | 【厳封希望】                                          |
|                                    | 厳封を希望される場合は、「希望する」を                             |
|                                    | 選択してください。                                       |
| 電話番号(自宅・携帯)                        | ※2通以上お申込みで厳封する証明書と厳封                            |
|                                    | しない証明書が混在する場合は「厳封」を                             |
|                                    | ご選択の上、備考欄にその旨記載してくだ                             |
| 宛名 🛷                               | さい。                                             |
|                                    | 〈厳封について〉                                        |
|                                    | 本学では封筒に封緘印を押印したものを厳                             |
| 厳封希望 12月                           | 封としております。                                       |
| 希望しない 🖌                            | また、和文証明書の場合は厳封にご甲請者                             |
|                                    | のわ名削と証明書   健親を記載しておりまり。                         |
|                                    | 央入証明者の場合は平未証明者・成禎証明  <br>  まの埋合のな厳封に証明書種類を記載    |
| 速達郵便                               | この場合のの取到に証明書性規を記載<br>  これります                    |
|                                    |                                                 |
| 備考                                 |                                                 |
|                                    |                                                 |
|                                    | 【                                               |
|                                    | わ忌さじ証明書か必要な场合は郵达日剱短縮  <br>  のため「海達郵便」た選択」 てください |
|                                    | ※証明書けず由語いただいた順番で作成                              |
| ·/                                 | しますのでご注意ください                                    |
|                                    |                                                 |
| 支払方法選択回面へ >                        | 【備老】                                            |
|                                    | 郵送に関して大学への伝達事項があれば入力                            |
| 〈 戻る                               | してください。(入力は任意です)                                |
|                                    |                                                 |

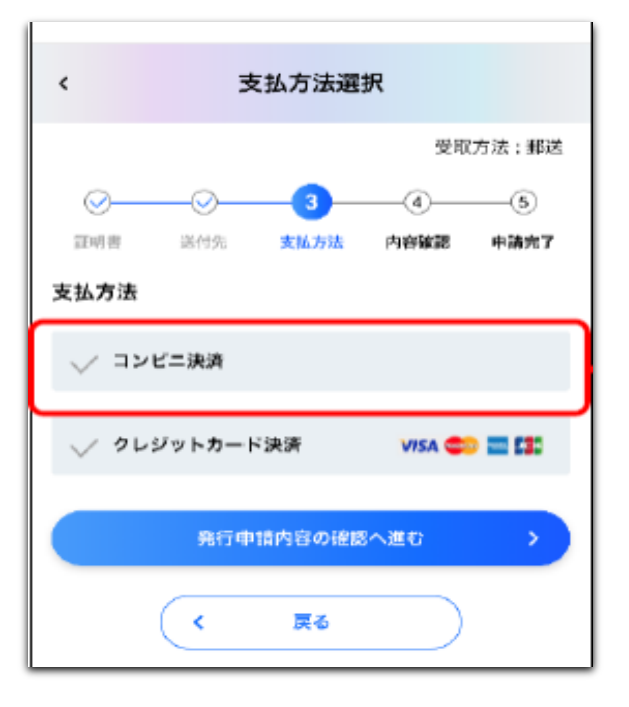

- 6. 支払方法選択画面が表示されるため、 支払方法を選択します。
  - 【コンビニ決済]を選択すると、コンビニ名と 電話番号の入力ボックスが表示されます。 日中連絡がつく電話番号を入力し、 [発行申請内容の確認へ進む]を選択します。

【クレジットカード決済の場合】 支払い方法でクレジットカード決済を選択 すると以下の画面が表示されるので、必要 なカード情報を入力してください。 ※VISA, Master, JCBのご利用が可能です。

| 発行店舗                    |
|-------------------------|
| セブン-イレブン 🗸              |
| 支払方法                    |
| - コンビニ決済                |
| セブン-イレブン 🗸              |
| 電話番号(日中連絡がつく番号) 🚳       |
| 0900000000              |
|                         |
| 🗸 クレジットカード決済 VISA 🚭 🖬 🕼 |
| ✓ キャリア決済                |
| ✓ QR⊐ード決済               |
| 発行申請内容の確認へ進む >          |
| く 戻る                    |

| 🗸 クレジットカード VISA 🤤 🖬 江              |
|------------------------------------|
| カード番号 🕺                            |
| 9999888877776666                   |
| <b>有効期限 ∅</b> 類<br>03 ~ 月 2022 ~ 年 |
| セキュリティーコード 🚳                       |
| 777                                |
|                                    |

### 【QRコード決済の場合】

支払方法でQRコード決済を選択すると以下の画面が表示されるので、「PayPay」を選択してください。

| ✓ QR⊐ード決済 |   |
|-----------|---|
| QRコード種類 🐻 |   |
|           | ~ |
|           |   |
| РауРау    |   |

7.支払い方法に応じた必要情報を入力後、 [発行申請内容の確認へ進む]を選択します。

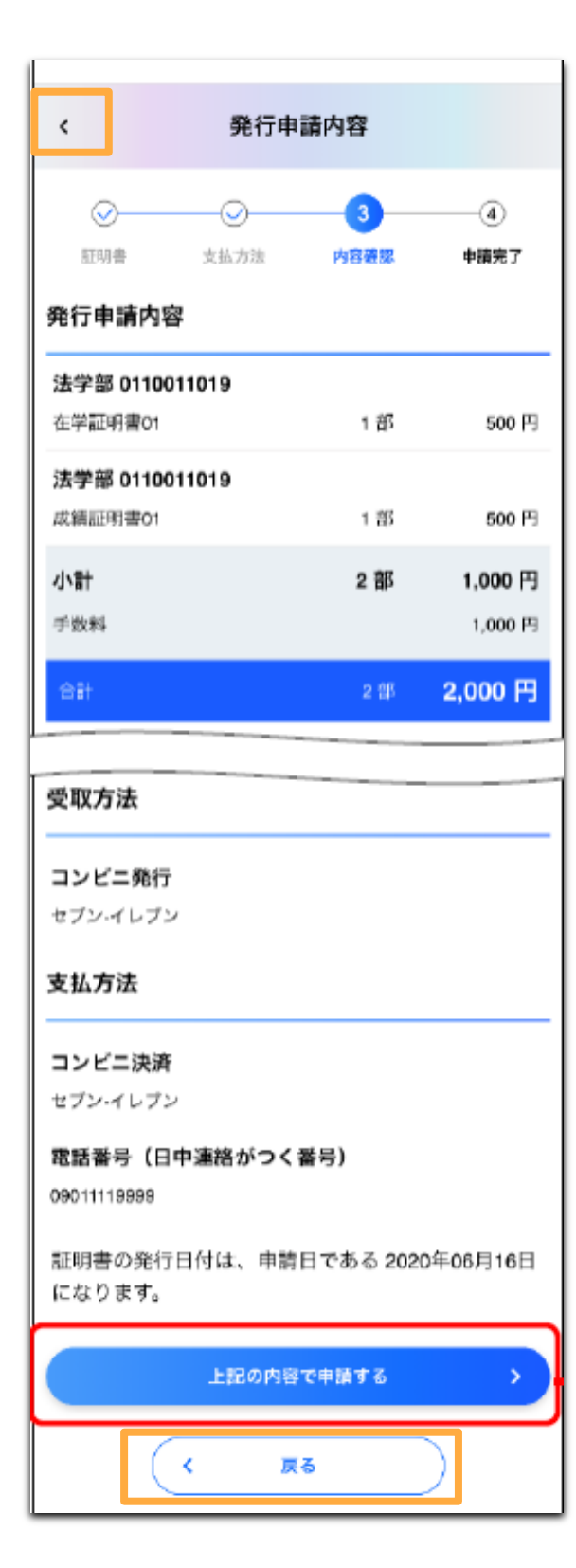

- 8.発行申請内容画面が表示されるため、画面を下方向へ スクロールして内容を確認します。 問題がなければ[上記の内容で申請する]を選択 します。
- ※修正する場合は[戻る]または画面上部の [<]から 前ページに戻って修正します。

※一度申請した証明書の取消・変更・返金は 一切いたしません。 誤りがないかよくご確認ください。

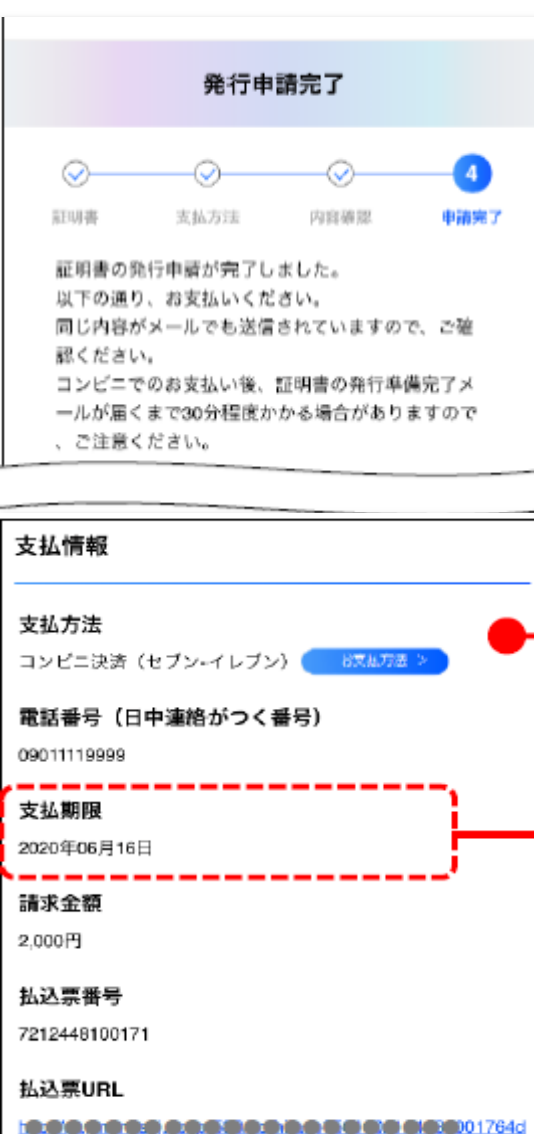

#### 発行申請内容

発行申請日時

2020年06月16日 15:58

| 法学部 0110011019<br>在学証明書01 | 1 部 | 500 円   |
|---------------------------|-----|---------|
| 法学部 0110011019<br>成績証明書01 | 1 部 | 500 円   |
| 手数料                       |     | 1,000 円 |
| 合計                        |     | 2,000 円 |
|                           |     |         |

受取方法

**コンビニ発行** セブン・イレブン

証明書の発行日付は、 申請日である 2020年06月16日 になります。

メニュー画面へ

>

9.証明書発行の申請と支払申請が完了しました。

発行申請完了画面が表示されるため、 下方向へスクロールして発行申請内容を確認します。

また、証明書発行申請完了とお支払いについてのメ ールも届きます。

(発行申請完了画面と同じ内容です)

コンビニ決済の場合はコンビニ店舗で支払いを行い ます。

クレジットカード決済 · QRコード決済の場合は 申請完了と同時に決済も完了します。

#### 【支払期限】

コンビニ決済にて支払期限が過ぎた場合は支払期限 切れメールが届きます。 支払い期限が過ぎた発行申請内容は自動的に キャンセルになるため、証明書が必要な場合は 改めて申請してください。

### 3.発行申請履歴の表示

申請番号順に証明書の発行申請履歴を表示します。 また、発行申請内容や受取方法などの詳細情報も確認できます。

| C     | 証明書発行申請           | •          |
|-------|-------------------|------------|
|       | 証明書発行申請履歴         | ,          |
| C     | メールアドレス変更         | •          |
|       | パスワード変更           | •          |
|       | 前回のログイン日時:2020年6) | 月16日 15:08 |
|       |                   |            |
| ログアウト |                   | >          |

1.メニュー 画面で、 [証明書発行申請履歴] を選択します。

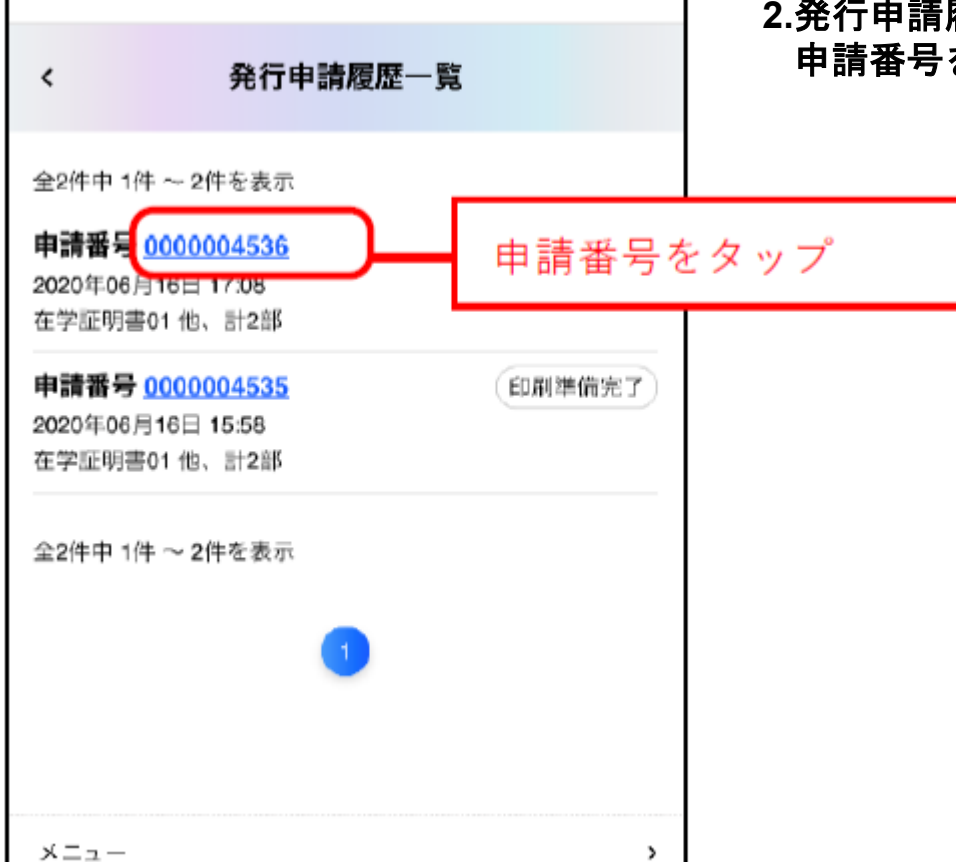

2.発行申請履歴一覧画面が表示されるため、 申請番号を選択します。

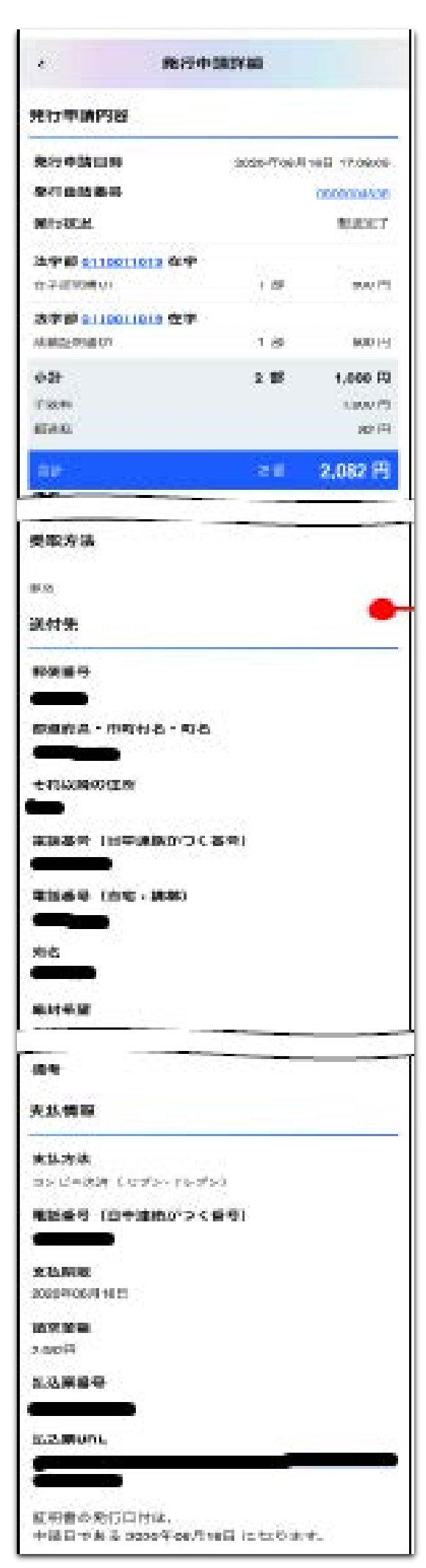

3. 発行申請詳細画面が表示されるため、内容を確認 します。

証明書の種類などの発行申請内容、受取方法、 支払期限などの詳細情報が表示されます。

# 4.パスワードを忘れたときは

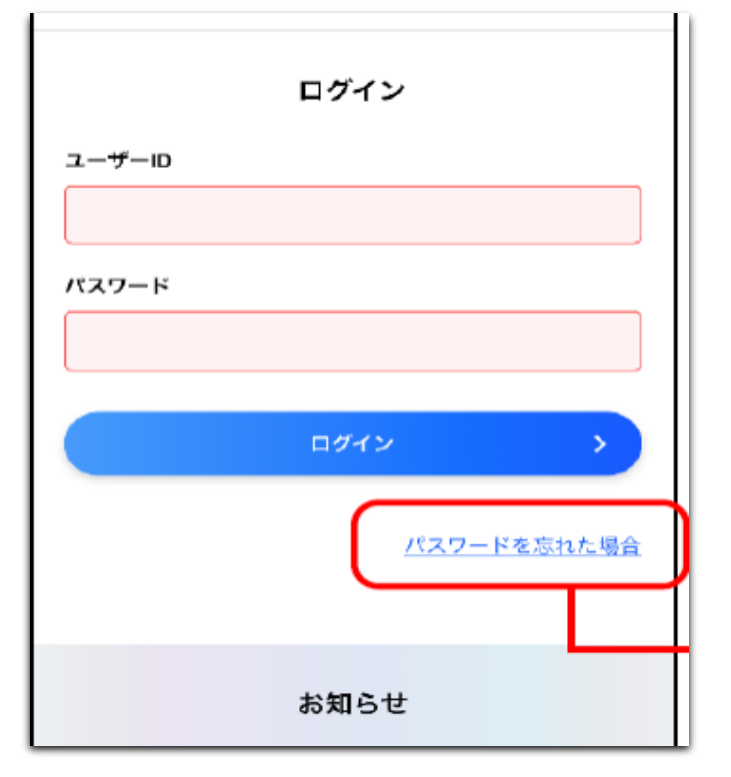

### 1. ログイン画面の[ログイン]の下にある [パスワードを忘れた場合]を選択します。

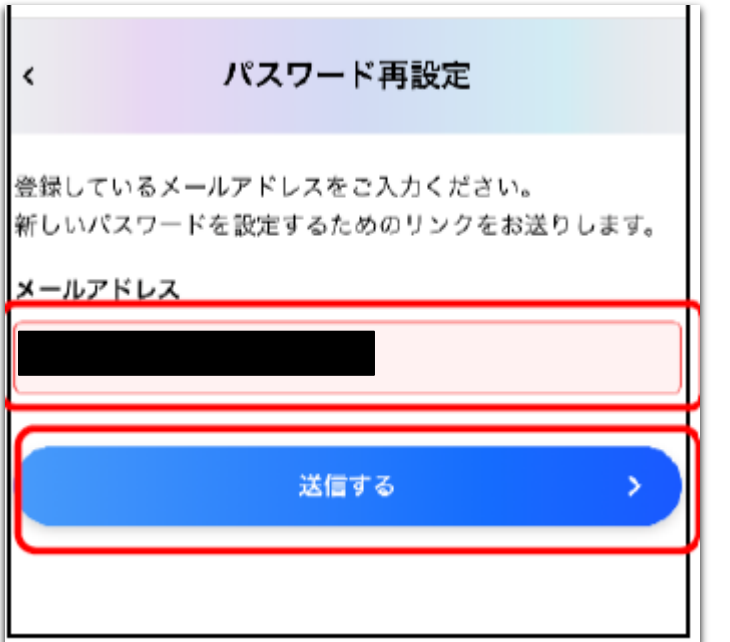

2.パスワード再設定画面が表示されるため、 登録済みのメールアドレスを入力し、 [送信する]を選択します。

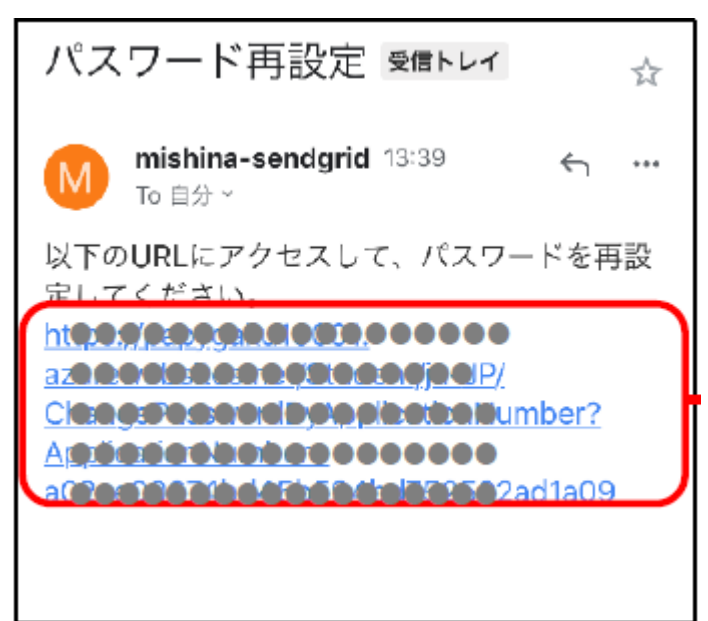

3.入力したメールアドレスに、
 「パスワード再設定」のメールが送信されるため、
 メールに記載のURLをクリックします。

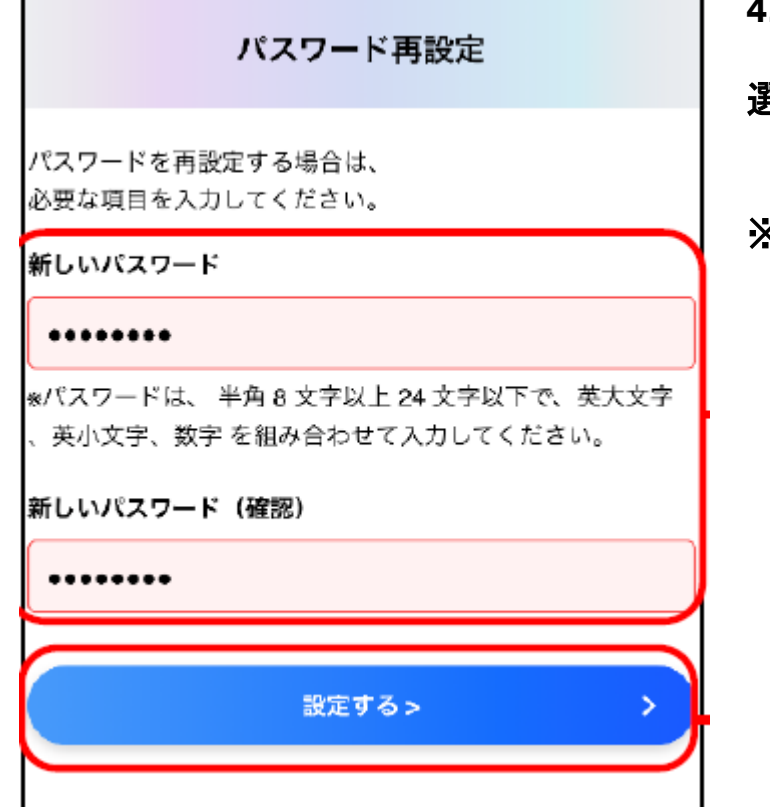

- 4.パスワード再設定画面が表示されるため、 新しいパスワードを入力して[設定する]を 選択します。
- ※お使いの機器によっては、設定したパスワード を保存することができます。 保存すると次回のログイン時から入力を省く ことができます。

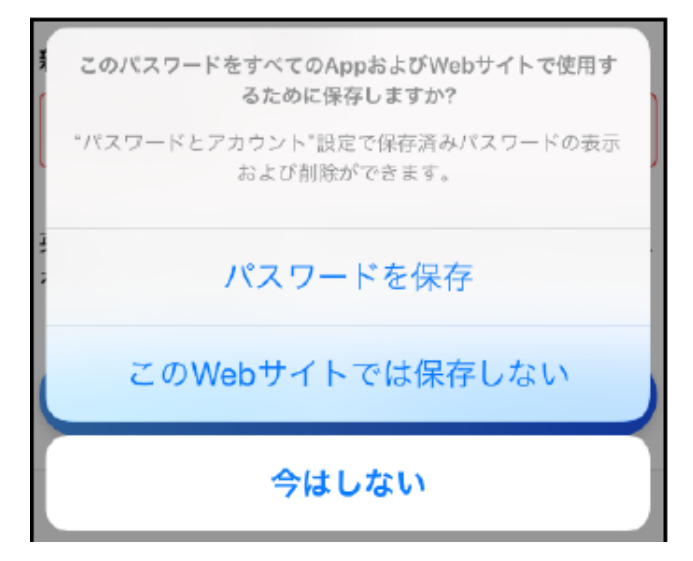

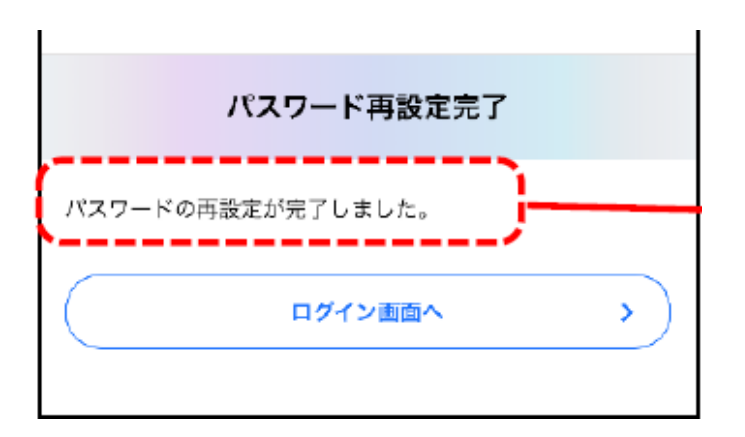

5.パスワードの再設定画面が完了し、完了画面 が表示されます。

# 5.トラブルシューティング

システム利用の際のよくあるお問合せと対処方法をご紹介します。

不正なアクセスです。」というエラーメッセージが表示された。

- 原因:存在しない・使用できないURL ヘアクセスした。 または、攻撃用Webページからリクエストが送られてきた。
- 対策:最初から操作をやり直してください。 何度も同じメッセージが表示される際はヘルプデスクへ問い合わせて ください。

「システムエラーが発生しました。」というエラーメッセージが表示された

原因:サーバへの接続エラーなど、何らかのシステムエラーが発生した場合 対策:最初から操作をやり直してください。 何度も同じメッセージが表示される際はヘルプデスクへ問い合わせて ください。

「セッションがタイムアウトしました。再度発行申請操作を行ってください」と いうエラーメッセージが表示された。

原因:発行申請の操作を開始してから一定時間(30分間)経過した場合 対策:最初から操作をやり直してください。 システムに関するご質問 証明書学外発行サービスに関するご質問

システムの操作方法、コンビニでの支払方法、マルチコピー機での印刷方法等

### 証明書学外発行サービス 専用ヘルプデスク 0120-954-993 (9:00~23:00)

お問い合わせの際は、お名前、ユーザーID、連絡先電話番号などをお伺いします。

※ヘルプデスクへの問い合わせに際し、個人情報を提供するにあたっての 留意事項個人情報の取り扱いについて https://uchidayoko-gakugai.net/PrivacyPolicy/

### 証明書に関するご質問

### 共立女子大学・共立女子短期大学教務課 証明書担当 Mail:kyomu@kyoritsu-wu.ac.jp TEL:03-3237-2535

対応可能時間は<u>教務課開室時間</u>に準じます。 なお、お問い合わせの内容によっては返事にお時間を頂戴する場合がござ います。ご了承ください。